Guia de Configuração SAP CRM - Service Request

### Aplica-se a versão

Este artigo foi criado a partir da versão SAP CRM 7 ehp3

### **Descrição Breve**

O objetivo deste Artigo é a configuração de documento de Solicitação de Serviços (Service Request) no SAP CRM

### Autor do Artigo

Cláudio Goulart é consultor CRM desde 1999, com experiência em vários suites de CRM como Vantive, Peoplesoft, Siebel, SAP CRM.

Módulo

Blog - Módulo CRM Email: claudio.goulart@modulocrm.com.br

Página 1

#### Módulo

### Artigo - Blog Módulo CRM

Guia de Configuração SAP CRM - Service Request

#### Conteúdo

| 1. C | Configuração                                                                    | 3  |
|------|---------------------------------------------------------------------------------|----|
| 1.1  | I. Configuração de Solicitação de Serviços no SAP CRM                           | 3  |
| 1.2  | 2. Roteamento para grupos responsáveis                                          | 8  |
| 1.3  | 3. Definir categoria multinível                                                 | 9  |
| 1.4  | 4. Criar RFCs para transferência de categorias multiníveis entre os ambientes   | 14 |
| 1.5  | 5. Relacionar o documento de Solicitação de Serviços com a categoria multinível | 15 |
| 1.6  | 6. Configurar o campo resultado da solicitação de serviços                      | 16 |
| 1.7  | 7. Configurar o Lista de Verificação (CheckList)                                | 20 |
| 1.8  | 3. Definir SLA na Solicitação de Serviços                                       | 26 |

Blog - Módulo CRM Email: claudio.goulart@modulocrm.com.br

Página 2

Guia de Configuração SAP CRM - Service Request

### Artigo

#### 1. Configuração

1.1. Configuração de Solicitação de Serviços no SAP CRM

| Descrição Breve        | Criar documento de Solicitação de Serviços    |
|------------------------|-----------------------------------------------|
| Código da<br>transação | SPRO                                          |
| transação              |                                               |
| SAP CRM IMG            | IMG -> Customer Relationship Management ->    |
| menu                   | Operações -> Configurações globais -> Definir |
|                        | tipos de operação                             |
|                        |                                               |

Nesta configuração será determinada o documento de Solicitação do Grupo Estado. Esta configuração foi executada como cópia da configuração standard SRVO.

| Modificar visão "Definição dos tipos de transação": detalhe |                                                                                                    |                                                                                            |  |  |
|-------------------------------------------------------------|----------------------------------------------------------------------------------------------------|--------------------------------------------------------------------------------------------|--|--|
| 💖 Entradas novas 👔 📑 🖒                                      | 6 B I                                                                                                    |                                                                                            |  |  |
| Estrutura diálogo                                           | Tp.transação ZSL1 Solic de S<br>Geral<br>Descrição                                                                                                    | erviços<br>Solicitação de serviços                                                         |  |  |
| • Canal                                                     | Ctg.transação comerc.principal<br>Tipo de objeto de status<br>Determ.contrato<br>Determinação acordo<br>Inativo<br>Data da confirmação<br>Nenh.doc.modificação | F     Procurar parc.autoriz.       Data confirmação não calculada       Procmt.post.a part |  |  |
|                                                             | TpModRelatAtivs         Classif.transação         Determ.produtos         Entrar GTIN         Entrar produto do parceiro         Entrar nº pedido do produto   |                                                                                            |  |  |
| 1 F                                                         | Verif sempre ID produto                                                                                                    | Peso ID prod via TxtBreveProd                                                              |  |  |

| SPRO                                          |
|-----------------------------------------------|
|                                               |
| IMG -> Customer Relationship Management ->    |
| Funções básicas -> Administração de textos -> |
| Definir esquema de textos                     |
|                                               |

Os textos definidos para a solicitação serão os seguintes :

Blog - Módulo CRM Email: claudio.goulart@modulocrm.com.br

Página 3

#### Módulo CRM

### Artigo - Blog Módulo CRM

#### Guia de Configuração SAP CRM - Service Request

| Objeto de texto |                  | texto          | CRM_ORDERH            |               |        |           |      |        |
|-----------------|------------------|----------------|-----------------------|---------------|--------|-----------|------|--------|
| Significado     |                  | 0              | Cabeçalho de operação |               |        |           |      |        |
| Esquema texto   |                  | texto          | ZSL1TX01              |               |        |           |      |        |
| De              | nom.e            | squema         | Solicitação de Serv   | <i>r</i> iços |        |           |      |        |
|                 |                  |                |                       |               |        |           |      |        |
| [               | )efiniçâ         | io do esquem   | а                     |               |        |           |      |        |
|                 | Tip              | Denom.         |                       | Se            | Modif. | Transfer. | Deve | Acesso |
|                 | ZR01             | Solicitação do | Cliente               | 0001          | Р      |           |      |        |
|                 | ZR02 Observações |                | 0002                  | Р             |        |           |      |        |
| ZR03 Conclusão  |                  | 0003           | Ρ                     |               |        |           |      |        |
|                 | A008             | Log            |                       | 0004          | R      |           |      |        |
|                 |                  |                |                       |               |        |           |      |        |

| Descrição Breve        | Esquema de Parceiros de Negócio                                                                                               |
|------------------------|----------------------------------------------------------------------------------------------------|
| Código da<br>transação | SPRO                                                                                                    |
| SAP CRM IMG<br>menu    | IMG -> Customer Relationship Management -><br>Funções básicas -> Processamento do parceiro<br>-> Definir esquema de parceiros |

| Esq.parceiros ZSL1PR01 Solicitação de Se |          |                     |     |        | -              |
|------------------------------------------|----------|---------------------|-----|--------|----------------|
| Funç                                     | ões de j | parceiro no esquema |     |        |                |
| Fun                                      | ição     |                     |     | máximo | Limite seleção |
| 000                                      | 00001    | Emissor da ordem (. | . 🔻 | 1      |                |
| 000                                      | 00014    | Empregado responsá. | . 🕶 | 5      |                |
| 000                                      | 00015    | Pessoa de contato . | . 🛨 | 1      |                |
| 000                                      | 00099    | Grupo responsável . | . 🔻 | 1      |                |
| ZOE                                      | SPF02    | Criador do Documen. | . 🔻 | 1      |                |
| ZOE                                      | SPF03    | Distribuidor (CRM)  | -   | 1      |                |
| ZOE                                      | SPF05    | Substituto (CRM)    | -   | 1      |                |
|                                          |          |                     |     |        |                |
|                                          |          |                     |     |        |                |

| Descrição Breve | Esquemas de Datas                          |
|-----------------|--------------------------------------------|
| Código da       | SPRO                                       |
| transação       |                                            |
| SAP CRM IMG     | IMG -> Customer Relationship Management -> |
| menu            | Funções básicas -> Administração datas ->  |
|                 | Definir perfil de data                     |

Na solicitação existirão 3 datas, Data de Criação, Data de Previsão de Conclusão e Data de Fechamento.

Blog - Módulo CRM Email: claudio.goulart@modulocrm.com.br

Página 4

#### Guia de Configuração SAP CRM - Service Request

| Estrutura diálogo                                       |   | rfil de data | ZSL1DT01 Datas standard par 🔻 |   |
|---------------------------------------------------------|---|--------------|-------------------------------|---|
| ▼ □ Perfil data                                         |   |              |                               |   |
| <ul> <li>Objetos de referência</li> </ul>               | T | līpos data   |                               |   |
| <ul> <li>Regras de datas</li> <li>Tipos data</li> </ul> |   | Tipo data    | Denomin.                      |   |
| Áreas de tela: datas                                    |   | SRV_START    | Entrada da nota               | * |
| <ul> <li>Durações</li> </ul>                            |   | ZSL1TD01     | Data de Previsão da Conclusão | - |
| <ul> <li>Areas de tela: duraçõe</li> </ul>              |   | ZSL1TD02     | Data de Fechamento            | # |
|                                                         |   |              |                               |   |

| Descrição Breve        | Esquema de Datas do Item                                            |
|------------------------|---------------------------------------------------------------------|
| Código da<br>transação | SPRO                                                                |
| SAP CRM IMG            | IMG -> Customer Relationship Management ->                          |
| menu                   | Funções básicas -> Administração datas -><br>Definir perfil de data |

No item serão determinadas outro esquema de datas, com a data de entrada e a data de edição

| Perfil de data | ZSL1DT01IT      | T |   |
|----------------|-----------------|---|---|
| Tipos data     |                 |   |   |
| Tipo data      | Denomin.        |   |   |
| SRV_START      | Entrada da nota |   | - |
| ZRCLTD03       | Data da Edição  |   | Ŧ |
|                |                 |   |   |

| Descrição Breve | Esquema de Status |
|-----------------|-------------------|
| Código da       | SPRO              |
| transação       |                   |

| transação   |                                            |  |  |
|-------------|--------------------------------------------|--|--|
| SAP CRM IMG | IMG -> Customer Relationship Management -> |  |  |
| menu        | Operações -> Administração de status ->    |  |  |
|             | Definir esquema de status para status do   |  |  |
|             | usuário                                    |  |  |
|             |                                            |  |  |

Os status previstos na solicitação são os seguintes :

Blog - Módulo CRM Email: claudio.goulart@modulocrm.com.br

Página 5

#### Guia de Configuração SAP CRM - Service Request

| Мо    | difica    | r esquen     | na de sta     | tus: st  | atus o    | le usuá  | irio    |      |        |           |       |   |
|-------|-----------|--------------|---------------|----------|-----------|----------|---------|------|--------|-----------|-------|---|
| 0     | 1 1 🛛     | 7 Tipos de o | objeto        |          |           |          |         |      |        |           |       |   |
| Esque | ma de st  | atus         | ZSL1ST01 S    | SAP CRM: | Solicitaç | ão       |         |      |        |           |       |   |
| uiuma | atualiza  | łau          | r i r ontugue | 5        |           |          |         |      |        |           |       |   |
| Statu | us do usu | iário        |               |          |           |          |         |      |        |           |       |   |
| Nº d  | Status    | Texto breve  | 1             | Exist    | Status    | Nº statu | Nº mais | Item | Priori | Chave aut | Oper. |   |
| 10    | OFFN      | Aberto       |               |          | 1         | 10       | 50      | 1    | 1      |           | OPEN  | - |
| 20    | EAN1      | Análise N1   |               |          |           | 10       | 50      | 1    | 1      |           | INPR  | * |
| 30    | EAN2      | Análise N2   |               |          |           | 10       | 50      | 1    | 1      |           | INPR  | # |
| 40    | PROC      | Em Proces    | samento       |          |           | 10       | 50      | 1    | 1      |           | INPR  |   |
| 50    | CONC      | Concluído    |               |          |           | 10       | 50      | 1    | 1      |           | FINI  |   |
|       |           |              |               |          |           | 1        |         |      |        |           |       |   |

| Descrição Breve | Atribuição de Perfis no documento de          |  |  |  |
|-----------------|-----------------------------------------------|--|--|--|
|                 | Solicitação, tipo de documento ZSL1           |  |  |  |
| Código da       | SPRO                                          |  |  |  |
| transação       |                                               |  |  |  |
| SAP CRM IMG     | IMG -> Customer Relationship Management ->    |  |  |  |
| menu            | Operações -> Configurações globais -> Definir |  |  |  |
|                 | tipos de operação                             |  |  |  |

Nesta configuração são atribuídos os perfis relacionados ao documento de Solicitação de Serviços

| Esquema de textos    | ZSL1TX01        | Solicitação de Serviços |
|----------------------|-----------------|-------------------------|
| Esq.parceiros        | ZSL1PR01        | Solicitação de Serviços |
| Esquema de status    | ZSL1ST01        |                         |
| Perfil dados orgizs. |                 |                         |
| Função parc.ORG      | 0001 Emissor da | a ordem 🔹               |
| Perfil data          | ZSL1DT01        |                         |
| Perfil de ação       |                 |                         |
| Esquema perfil ação  |                 |                         |
| Perfil ref.obj.      |                 |                         |
| Esg.determ.aprovação |                 |                         |

| Descrição Breve | Gerar a categoria de item para atribuição da  |
|-----------------|-----------------------------------------------|
|                 | Solicitação de Serviços                       |
| Código da       | SPRO                                          |
| Courgo au       | SPRO                                          |
| transação       |                                               |
|                 |                                               |
| SAP CRM IMG     | IMG -> Customer Relationship Management ->    |
| menu            | Operações -> Configurações globais -> Definir |
|                 | categorias de item                            |
|                 |                                               |

Blog - Módulo CRM Email: claudio.goulart@modulocrm.com.br

Página 6

#### Módulo CRM

### Artigo - Blog Módulo CRM

#### Guia de Configuração SAP CRM - Service Request

| Modificar visão "Definição categorias de item": detalhe do conjunto se |                                            |  |  |  |  |
|------------------------------------------------------------------------|--------------------------------------------|--|--|--|--|
|                                                                        |                                            |  |  |  |  |
| Ctg.item ZSLI So                                                       | cit Serviço Item                           |  |  |  |  |
| Geral                                                                  |                                            |  |  |  |  |
| Denom.completa                                                         | Solicit Serviço Item                       |  |  |  |  |
| Tipo de objeto                                                         | BUS2000140 Item de operação de serviço CRM |  |  |  |  |
| Tipo obj.status                                                        |                                            |  |  |  |  |
| Inativo                                                                |                                            |  |  |  |  |
| Peso/vol.relev.                                                        |                                            |  |  |  |  |
| Data e qtd.fixas                                                       |                                            |  |  |  |  |
| Utiliz.objeto                                                          | 0 Item contém produto, mas não objeto 💌    |  |  |  |  |
| Tipo objeto ref.precedente                                             | Ref.precedente obrigatória                 |  |  |  |  |
| Explosão pacote                                                        | Verif.território não neces.                |  |  |  |  |

| Descrição Breve        | Atribuir o esquema de datas ZSL1DT01IT a<br>categoria de item                                                     |
|------------------------|----------------------------------------------------------------------------------------------------|
| Código da<br>transação | SPRO                                                                                                    |
| SAP CRM IMG<br>menu    | IMG -> Customer Relationship Management -><br>Operações -> Configurações globais -> Definir<br>categorias de item |

Atribuir o esquema de datas para a categoria de item determinada nesta configuração

| Perfis            |                                         |                          |            |
|-------------------|-----------------------------------------|--------------------------|------------|
| Esquema texto     | SRVITEM1                                | ltem da ordem de serviço |            |
| Esq.parceiros     | 00000007                                | ltem de serviço SAP      |            |
| Esq.status        |                                         |                          |            |
| Perfil ATP        | Nenh.verif.dispo                        | onibilidade              | *          |
| PerfDadosOrg.     | 000000000000000000000000000000000000000 | Serviço de item do se    | erviço SAP |
| Perfil de data    | ZSL1DT01IT Da                           | tas para solicitação E 🔻 |            |
| Perfil de ação    |                                         | Ŧ                        |            |
| Esq.perfil ação   |                                         |                          |            |
| Perfil lig.objeto |                                         |                          |            |

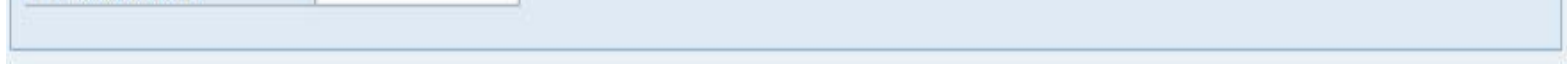

| Descrição Breve        | Criar Grupo de categorias de item para                                                                                     |
|------------------------|----------------------------------------------------------------------------------------------------|
| Código da<br>transação | SPRO                                                                                                    |
| SAP CRM IMG<br>menu    | IMG -> Customer Relationship Management -><br>Operações -> Configurações globais -> Definir<br>grupo de categorias de item |

Definir o grupo de categorias de item

Blog - Módulo CRM Email: claudio.goulart@modulocrm.com.br

Página 7

Guia de Configuração SAP CRM - Service Request

# Modificar visão "Grupo de categorias de item": síntese

| Grupo de categorias de item |          |                  |   |  |
|-----------------------------|----------|------------------|---|--|
|                             | GrpCtglt | Descrição        |   |  |
|                             | ZSLI     | Solicitação Item | ٠ |  |
|                             |          |                  | - |  |

| Descrição Breve | Determinação de categorias de item            |
|-----------------|-----------------------------------------------|
| Código da       | SPRO                                          |
| transação       |                                               |
| SAP CRM IMG     | IMG -> Customer Relationship Management ->    |
| menu            | Operações -> Configurações globais -> Definir |
|                 | determinação de categorias de item            |

Criar a determinação de categoria de item para a configuração ZSLI

| Modificar visão "Determinação categorias de item": síntese |                     |                      |            |            |            |          |                      |            |     |
|------------------------------------------------------------|---------------------|----------------------|------------|------------|------------|----------|----------------------|------------|-----|
| 🎾 🕄 Entradas novas 🥼 🖶 🕼 🖪                                 |                     |                      |            |            |            |          |                      |            |     |
| Determinação                                               | o categorias de ite | em                   |            |            |            |          |                      |            |     |
| Tp.oper.                                                   | DescrTpOp           | GrpCtglt             | Utiliz.it. | CtgltPrinc | DenomCtglt | Ctg.item | DenomCtglt.          | ltem alt.1 | Den |
| ZSL1                                                       | Solic de Servi.     |                      | •          |            |            | ZSLI     | Solicit Serviço Item |            |     |
| ZSL1                                                       | Solic de Servi.     | ZSLI Solicitação 🖩 🔻 | •          |            |            | ZSLI     | Solicit Serviço Item |            |     |
|                                                            |                     |                      |            |            |            |          |                      |            |     |

1.2. Roteamento para grupos responsáveis

| Descrição Breve | Definir o perfil de Service Manager |
|-----------------|-------------------------------------|
| Código da       | SPRO                                |

| transação   |                                            |
|-------------|--------------------------------------------|
| SAP CRM IMG | IMG -> Customer Relationship Management -> |
| menu        | E-Mail Response Management System ->       |
|             | Service Manager -> Definir perfis Service  |
|             | Manager                                    |
|             |                                            |

Esta configuração tem como objetivo definir o roteamento da Solicitação de Serviços para áreas exclusivas de resolução.

Blog - Módulo CRM Email: claudio.goulart@modulocrm.com.br

Página 8

#### Módulo CRM

# Artigo - Blog Módulo CRM

#### Guia de Configuração SAP CRM - Service Request

### Modificar visão "Definir perfis Service Manager": síntese

| 🎾 🕄 Entradas novas 📔 🔜 🐼 🛃 🖳                     |                           |                           |   |  |  |  |
|--------------------------------------------------|---------------------------|---------------------------|---|--|--|--|
| Estrutura diálogo                                | Definir perfis Service Ma | anager                    |   |  |  |  |
| Definir perfis Service Manag                     | Perf.Service Manager      | Descrição                 |   |  |  |  |
| <ul> <li>Serviços chamados diret</li> </ul>      | ZSOLICITACAO              | Roteamento de Solicitação | * |  |  |  |
| Características                                  |                           |                           | T |  |  |  |
| <ul> <li>El Serviços e característica</li> </ul> |                           |                           |   |  |  |  |

| Descrição Breve | Definir perfil da regra de envio a tipos de<br>solicitação |
|-----------------|------------------------------------------------------------|
| Código da       | SPRO                                                       |
| transação       |                                                            |
| SAP CRM IMG     | IMG -> Customer Relationship Management ->                 |
| menu            | Operações -> Configurações adicionais ->                   |
|                 | Atribuir perfil da regra do envio a tipos de operação      |

Esta configuração permite o roteamento das Solicitações no processo de resolução e relaciona a configuração anterior ao tipo de operação ZSL1.

| Modificar visão "Regra de envio para tipo de transação": síntese |                         |                      |              |   |
|------------------------------------------------------------------|-------------------------|----------------------|--------------|---|
| 🦻 Entradas no                                                    | /as 📔 🔒 🕼 🛃 🖪           |                      |              |   |
| Regra de envio                                                   | ara tipo de transação   |                      |              |   |
| TpTransCom                                                       | Denominação             | Perf.Service Manager | Descrição    |   |
| ZSL1                                                             | Solicitação de serviços | ZSOLICITACAO         | Roteamento ( | * |
|                                                                  |                         |                      |              | Ŧ |

#### **1.3.** Definir categoria multinível

| Descrição Breve        | Definir o catalogo de Solicitação de Serviços |
|------------------------|-----------------------------------------------|
| Código da<br>transação | SPRO                                          |
| SAP CRM IMG            | IMG -> Customer Relationship Management ->    |

Blog - Módulo CRM Email: claudio.goulart@modulocrm.com.br

Página 9

Guia de Configuração SAP CRM - Service Request

| menu | Funções básicas -> Catálogos, códigos e perfis - |
|------|--------------------------------------------------|
|      | > Definir catálogos                              |

Configurar a categoria multinível na Solicitação de Serviços

### Modificar visão "Catálogos": síntese

### 💖 Entradas novas 順 层 🐼 🛃 🖳

| Catálogo Txt.breve p/catálogo Ctg.catál.          | Inativo         | Palavra-chave | Criado por  | Data de d |
|---------------------------------------------------|-----------------|---------------|-------------|-----------|
|                                                   |                 |               |             |           |
| SC Classificação Solicitação EstadC Descrições do | dano/erros/ 🔻 🗌 | SC            | RS_CGOULART | 29.04.2 🔺 |
|                                                   |                 |               |             | ۲         |

| Descrição Breve | Definir o grupo de códigos do catalogo da        |
|-----------------|--------------------------------------------------|
|                 | Solicitação                                      |
| Código da       | SPRO                                             |
| transação       |                                                  |
| SAP CRM IMG     | IMG -> Customer Relationship Management ->       |
| menu            | Funções básicas -> Catálogos, códigos e perfis - |
|                 | > Definir grupos de códigos e códigos para       |
|                 | catálogos                                        |

Configurar a categoria multinível na Solicitação de Serviços

Importante : Esta configuração ainda se encontra incompleta, porque o cliente ainda não forneceu a relação completa de classificação de serviços que será implementada no projeto.

| Modificar visão "G                    | rupos de códig  | os": síntese              |  |
|---------------------------------------|-----------------|---------------------------|--|
| 💖 Entradas novas 👔 🔒                  | ∞ ■ ■ ■         |                           |  |
| Estrutura diálogo                     | Catálogo        | SC                        |  |
| <ul> <li>Grupos de códigos</li> </ul> | Txt.brv.p/catál | Classificação Solicitação |  |
| <ul> <li>Códigos</li> </ul>           | _               |                           |  |
|                                       | Grupos de códio | 105                       |  |
|                                       |                 |                           |  |

| Grp.cods. | 1xt.breve    | Status     |            |
|-----------|--------------|------------|------------|
| ZSCGP001  | Venda Avulsa | 2 Liberado |            |
| ZSCGP002  | Assinatura   | 2 Liberado | , <b>T</b> |
|           |              |            |            |

Blog - Módulo CRM Email: claudio.goulart@modulocrm.com.br

Página 10

#### Guia de Configuração SAP CRM - Service Request

| Modificar visão "Cóo        | ligos": síntese                           | e            |                 |   |
|-----------------------------|-------------------------------------------|--------------|-----------------|---|
| 🦻 Entradas novas 👔 🔒        |                                           |              |                 |   |
| Estrutura diálogo           | Catálogo                                  | SC           |                 |   |
| Grupos de códigos           | Grp.códigos                               | ZSCGP001     |                 |   |
| <ul> <li>Códigos</li> </ul> | Txt.brv.p/catál Classificação Solicitação |              |                 |   |
|                             | Descr.grp.códs.                           | Venda Avulsa |                 |   |
|                             | Códigos                                   |              |                 |   |
|                             | Có Txt.breve                              | e            | Classe defeitos |   |
|                             | 0100 Solicitaçã                           | ão X         |                 | • |
|                             | 0120 Solicitaçã                           | ão Y         |                 | * |

| Descrição Breve | Definir o perfil de grupos de códigos            |
|-----------------|--------------------------------------------------|
| Código da       | SPRO                                             |
| transação<br>   |                                                  |
| SAP CRM IMG     | IMG -> Customer Relationship Management ->       |
| menu            | Funções básicas -> Catálogos, códigos e perfis - |
|                 | > Definir perfis de grupos de códigos            |

Configurar a categoria multinível na Solicitação de serviços

| Modificar visão "Catálogo": síntese   |          |                              |                                                   |  |  |
|---------------------------------------|----------|------------------------------|---------------------------------------------------|--|--|
| 🎾 Entradas novas 🔋 🖶 🐼 🛃 🖪            |          |                              |                                                   |  |  |
| Estrutura diálogo                     | Catálogo |                              |                                                   |  |  |
| <ul> <li>Catálogo</li> </ul>          | Catálogo | Txt.breve p/catálogo         | Cto.catál.                                        |  |  |
| <ul> <li>Grupos de códigos</li> </ul> | SC       | Classificação Solicitação Es | <mark>stad…</mark> C Descrições do dano/erros/… ▼ |  |  |
| Codigos                               |          |                              |                                                   |  |  |
| Definição de perfil de gru            |          |                              |                                                   |  |  |

|--|

Blog - Módulo CRM Email: claudio.goulart@modulocrm.com.br

Página 11

#### Guia de Configuração SAP CRM - Service Request

### Modificar visão "Grupos de códigos": síntese

| 🞾 Entradas novas 👔 🖥 🐼                         |                 |                    |            |  |
|------------------------------------------------|-----------------|--------------------|------------|--|
| Estrutura diálogo                              | Catálogo        | SC                 |            |  |
| <ul> <li>Catálogo</li> </ul>                   | Txt.brv.p/catál | Classificação Soli | licitação  |  |
| <ul> <li>Grupos de códigos</li> </ul>          | -               |                    |            |  |
| <ul> <li>Códigos</li> </ul>                    | Grupos de ci    | idiane             |            |  |
| <ul> <li>Definição de perfil de gru</li> </ul> | Orupos de co    |                    |            |  |
| <ul> <li>Grupos de códigos pa</li> </ul>       | Grp.códs.       | Txt.breve          | Status     |  |
|                                                | ZSCGP001        | Venda Avulsa       | 2 Liberado |  |
|                                                | ZSCGP002        | Assinatura         | 2 Liberado |  |
|                                                |                 |                    |            |  |

| Modificar visão "Grupos de códigos para perfil": síntese                               |                                           |                           |             |  |  |
|----------------------------------------------------------------------------------------|-------------------------------------------|---------------------------|-------------|--|--|
| 💖 Entradas novas   🔒 🐼                                                                 |                                           |                           |             |  |  |
| Estrutura diálogo                                                                      | Catálogo                                  | SC                        |             |  |  |
| Catalogo     Catalogo     Grupos de códigos     Códigos     Definição de perfil de gru | Perf.gr.códigos                           | ZSCPF001                  |             |  |  |
|                                                                                        | Txt.brv.p/catál                           | Classificação Solicitação |             |  |  |
|                                                                                        | Perf.grp.cód. Classificaão de Solicitação |                           |             |  |  |
| <ul> <li>Grupos de códigos pa</li> </ul>                                               | Grupos de co                              | digos para perfil         |             |  |  |
|                                                                                        | Grp.códs.                                 | Txt.breve                 | Autor       |  |  |
|                                                                                        | ZSCGP001                                  | Venda Avulsa              | RS_CGOULART |  |  |
|                                                                                        | ZSCGP002                                  | Assinatura                | RS_CGOULART |  |  |

| Descrição Breve | Definir o perfil de conteúdo                     |
|-----------------|--------------------------------------------------|
| Código da       | SPRO                                             |
| transaçao       |                                                  |
| SAP CRM IMG     | IMG -> Customer Relationship Management ->       |
| menu            | Funções básicas -> Catálogos, códigos e perfis - |
|                 | > Definir perfis de conteudo                     |

Configurar a categoria multinível na Solicitação de serviços

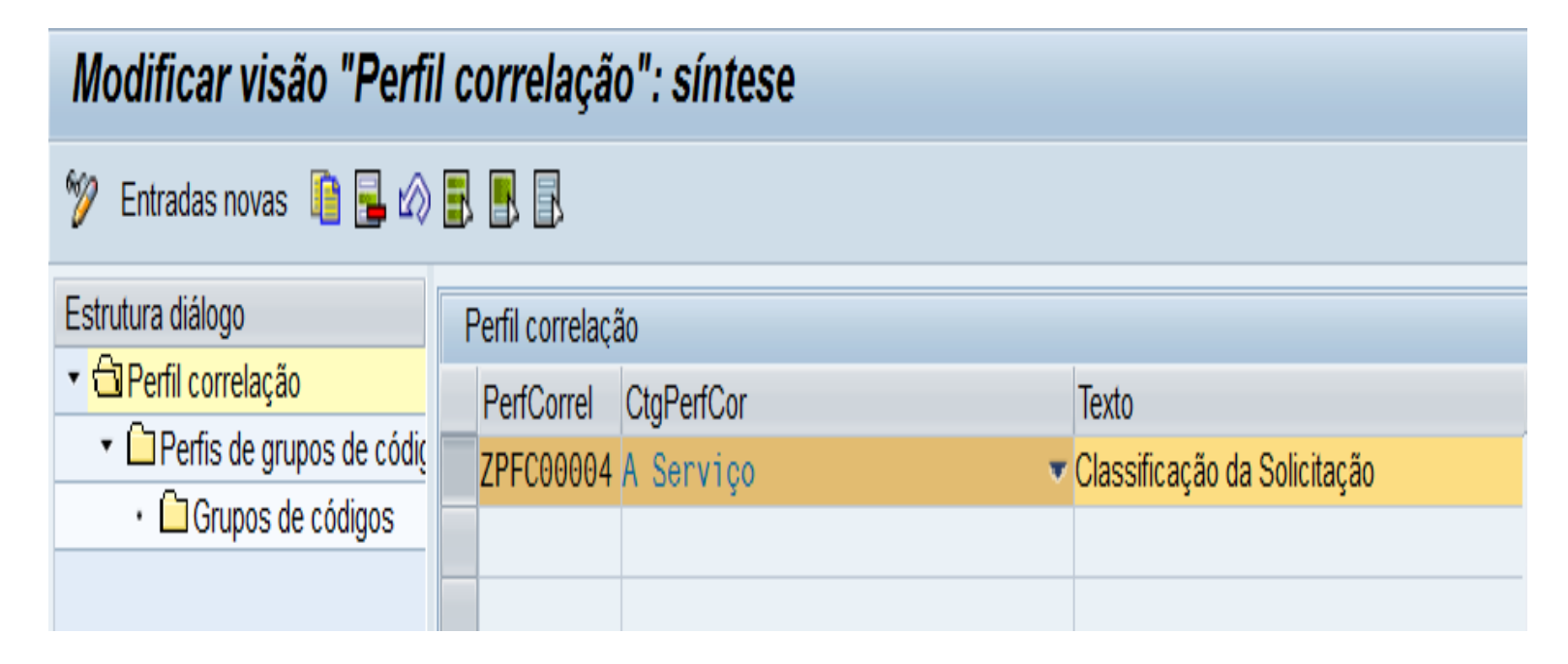

Blog - Módulo CRM Email: claudio.goulart@modulocrm.com.br

Página 12

Guia de Configuração SAP CRM - Service Request

| Modificar visão "Perfis de grupos de códigos para perfil correlação": |                          |                         |                      |                       |         |            |
|-----------------------------------------------------------------------|--------------------------|-------------------------|----------------------|-----------------------|---------|------------|
| 🎾 Entradas novas 👔 🖥 🕼 🕄 🖳                                            |                          |                         |                      |                       |         |            |
| Estrutura diálogo                                                     | Perfil correlç.<br>Texto | ZPFC0000<br>Classificaç | )4<br>ção da Solicit | ação                  |         |            |
| Grupos de codigos                                                     | Perfis de grupos de      | códigos pa              | ra perfil corre      | elação                |         |            |
|                                                                       | Catálogo                 | (                       | CódPerfGrp           | CódTxtPerf            |         | Nível      |
|                                                                       | SC                       | <b>▼</b> Z              | SCPF001              | Classificaão de Solio | citação | 1 1º nível |
|                                                                       |                          |                         |                      |                       |         |            |

| Modificar visão "Grup                           | os de cód       | igos": síntese              |             |            |          |
|-------------------------------------------------|-----------------|-----------------------------|-------------|------------|----------|
| 💖 Entradas novas   🔒 🖒                          | BBB             |                             |             |            |          |
| Estrutura diálogo                               | Catálogo        | SC                          |             |            |          |
| Perfil correlação     Perfis de grupos de códiç | Perf.gr.códigos | ZSCPF001                    |             |            |          |
|                                                 | Txt.brv.p/catál | Classificação Solicitação   |             |            |          |
| • 🖾 Grupos de codigos                           | Perf.grp.cód.   | Classificaão de Solicitação |             |            |          |
|                                                 | Grupos de co    | digos                       |             |            |          |
|                                                 | Grp.códs.       | Txt.breve                   | Autor       | em         | Modif.pd |
|                                                 | ZSCGP001        | Venda Avulsa                | RS_CGOULART | 29.04.2014 |          |
|                                                 | ZSCGP002        | Assinatura                  | RS_CGOULART | 29.04.2014 |          |

| Descrição Breve        | Hierarquizar a Classificação de Serviços |
|------------------------|------------------------------------------|
| Código da<br>transação | SPRO                                     |
| SAP WEB IMG            | IC_Manager -> Modelagem de Processo ->   |
| menu                   | Conjunto de Regras                       |

Configurar a categoria multinível na Solicitação de serviços

Blog - Módulo CRM Email: claudio.goulart@modulocrm.com.br

Página 13

#### Guia de Configuração SAP CRM - Service Request

| Esquema categorização: ZSCLEC01, ZSC | LEC01     |      |      |
|--------------------------------------|-----------|------|------|
| 🕼 Proc.   🎦 Novo 📑 Versão 🗈          |           |      |      |
|                                      |           |      |      |
| Hierarquia de categorias             |           |      |      |
| Sovo                                 |           | Ē    | Z    |
| ID                                   | Nome      | Tipo | s    |
| ZSCLEC01                             | ZSCLEC    | Esqu | Ativ |
| C                                    | Solicitaç | Cate |      |
| CSC_ZSCGP001_0120                    | Solicitaç | Cate |      |
| SC_ZSCGP002_0100                     | Solicitaç | Cate |      |
|                                      |           |      |      |
|                                      |           |      |      |
|                                      |           |      |      |
|                                      |           |      |      |
|                                      |           |      |      |
|                                      |           |      |      |
|                                      |           |      |      |
|                                      |           |      |      |

| • | Áreas de aplicação  | Reinic.análise conteú | do III III ≪ ≏       |
|---|---------------------|-----------------------|----------------------|
|   | ID da aplicação     | Parâmetros            | Valor                |
|   | Editor de regras    | Contexto              | Envio de ordem de    |
|   | Ordem de serviço    | Tipo de operação/c    | Solicitação Estadão  |
|   | Artigo de conhecime | Tipo de operação/c    | ArtgConhecimentos    |
|   | Ordem de serviço    | Perfil correlação     | Classificação da Sol |
|   | Editor de regras    | Contexto              | Determinação da lis  |
|   | Editor de regras    | Contexto              | Determinação parce   |

1.4. Criar RFCs para transferência de categorias multiníveis entre os ambientes

| Descrição Breve | Criar RFCs para o 410 e 420 para transferência |
|-----------------|------------------------------------------------|
|                 | de classificações de serviços                  |
|                 |                                                |
| Código da       | SM59                                           |
| transação       |                                                |
|                 |                                                |
| SAP CRM IMG     | N/A                                            |
| menu            |                                                |

Blog - Módulo CRM Email: claudio.goulart@modulocrm.com.br

Página 14

#### Guia de Configuração SAP CRM - Service Request

| Configuração das conexõe             | s RFC              |          |          |
|--------------------------------------|--------------------|----------|----------|
| Gerar listas brancas de callback RFC | 렂 Lista branca par | a destin | os dinâr |
| 💭 Verificação callback RFC r         | ıão                |          |          |
| 🗃 🛗 🔎 🛷 💼                            |                    |          |          |
| Conexões RFC                         |                    | Tipo     | LB a     |
| <ul> <li>Conexões R/3</li> </ul>     |                    | 3        |          |
| • 🖹 CRD                              |                    | 3        | -        |
| <ul> <li>CRDCLNT400</li> </ul>       |                    | 3        | -        |
| CRDCLNT410                           |                    | 3        | -        |
| <ul> <li>CRDCLNT420</li> </ul>       |                    | 3        | -        |

1.5. Relacionar o documento de Solicitação de Serviços com a categoria multinível

| Descrição Breve | Atribuir o tipo de Operação de Solicitação a categorias do catálogo |
|-----------------|---------------------------------------------------------------------|
| Código da       | SPRO                                                                |
| transação       |                                                                     |
| SAP CRM IMG     | IMG -> Customer Relationship Management ->                          |
| menu            | Componentes multi-aplicação CRM ->                                  |
|                 | Categorização multinível -> Atribuir tipos de                       |
|                 | operação a categorias do catálogo                                   |

Configurar a categoria multinível na Solicitação de Serviços

| Modificar v       | Modificar visão "Atribuir tipos de operação a categorias do catálogo": |                           |                |              |             |
|-------------------|------------------------------------------------------------------------|---------------------------|----------------|--------------|-------------|
| 🦅 Entradas no     | 💖 Entradas novas 👔 🖥 🕼 🕼                                               |                           |                |              |             |
| Atribuir tipos de | operação a categorias do catá                                          | logo                      |                |              |             |
| TpTransCom        | Denominação                                                            | Ctg.catálogo              | Enctr.obj.rel. | Compl.autom. | Determ.item |
| ZSL1              | Solicitação de serviços                                                | D Localizações do defe. 🔻 |                |              |             |
|                   |                                                                        |                           |                |              |             |

Página 15

| Descrição Breve | Criar 2 entradas com os mandantes do 410 e |
|-----------------|--------------------------------------------|
|                 | 420 para replicação das classificações de  |
|                 | serviços                                   |
| Código da       | SPRO                                       |
| transação       |                                            |
| SAP CRM IMG     | IMG -> Customer Relationship Management -> |
| menu            | Componentes multi-aplicação CRM ->         |

Blog - Módulo CRM Email: claudio.goulart@modulocrm.com.br

Guia de Configuração SAP CRM - Service Request

Categorização multinível -> Processar destinos RFC para importação de esquema

| Modificar visão "Processar de               | estinos RFC para importação de esquema": s |
|---------------------------------------------|--------------------------------------------|
| 💖 Entradas novas 👔 层 🐼 🛃 🖪                  |                                            |
| Processar destinos RFC para importação de e | squema                                     |
| Destino RFC p/importação esquema            | Descrição do destino RFC                   |
| CRDCLNT410                                  | Mandante 410 🔺                             |
| CRDCLNT420                                  | Mandante 420                               |
|                                             |                                            |

**1.6.** Configurar o campo resultado da solicitação de serviços

| Descrição Breve | Criar Catalogo para Resultado da Solicitação     |
|-----------------|--------------------------------------------------|
| Código da       | SPRO                                             |
| transação       |                                                  |
| SAP CRM IMG     | IMG -> Customer Relationship Management ->       |
| menu            | Funções básicas -> Catálogos, códigos e perfis - |
|                 | > Definir catálogos                              |

Configurar a catalogo para a justificativa do status da Solicitação

| Modifica   | r visão "Catálogos'   | : síntese                     |         |               |             |           |
|------------|-----------------------|-------------------------------|---------|---------------|-------------|-----------|
| 🎾 Entradas | novas 👔 🔒 🕼 🛃         | 3                             |         |               |             |           |
| Catálogos  |                       |                               |         |               |             |           |
| Catálogo   | Txt.breve p/catálogo  | Ctg.catál.                    | Inativo | Palavra-chave | Criado por  | Data de ( |
| SR         | Resultado Solicitação | C Descrições do dano/erros/ 💌 |         | SRE           | RS CGOULART | 20 04 1   |

| 2K | Resultado Solicitação | C Descrições do dano/erros/_ • | SKE | KS_COUULAKI | 29.04.2 | 1 |
|----|-----------------------|--------------------------------|-----|-------------|---------|---|
|    |                       |                                |     |             |         | ۳ |
|    |                       |                                |     |             |         |   |

| Descrição Breve        | Definir o grupo de códigos para o catálogo de<br>resultado da solicitação |
|------------------------|---------------------------------------------------------------------------|
| Código da<br>transação | SPRO                                                                      |
| SAP CRM IMG            | IMG -> Customer Relationship Management ->                                |

Blog - Módulo CRM Email: claudio.goulart@modulocrm.com.br

Página 16

Guia de Configuração SAP CRM - Service Request

| menu | Funções básicas -> Catálogos, códigos e perfis - |
|------|--------------------------------------------------|
|      | > Definir grupos de códigos e códigos para       |
|      | catálogos                                        |
|      |                                                  |

Configurar a catalogo para a justificativa do status da Solicitação

| Modificar visão "Có  | digos": síntese | e                        |   |
|----------------------|-----------------|--------------------------|---|
| 💖 Entradas novas 👔 🔒 |                 |                          |   |
| Estrutura diálogo    | Catálogo        | SR                       |   |
| Grupos de códigos    | Grp.códigos     | ZSRGP001                 |   |
| · Códigos            | Txt.brv.p/catál | Resultado Solicitação    |   |
|                      | Descr.grp.códs. | Resultado da Solicitação |   |
|                      | Códigos         |                          |   |
|                      | Có Txt.breve    | e Classe defeitos        |   |
|                      | 01 Proceden     | nte                      | Ŧ |
|                      | 02 Improcede    | dente                    | ¥ |

| Descrição Breve        | Definir o perfil de grupos de códigos para o<br>resultado da solicitação                                                                |
|------------------------|----------------------------------------------------------------------------------------------------|
| Código da<br>transação | SPRO                                                                                                    |
| SAP CRM IMG<br>menu    | IMG -> Customer Relationship Management -><br>Funções básicas -> Catálogos, códigos e perfis -<br>> Definir perfis de grupos de códigos |

Configurar a catalogo para a justificativa do status da Solicitação

| Modificar visão "  | atálogo": síntese |
|--------------------|-------------------|
| 💖 Entradas novas 👔 |                   |
| Estrutura diálogo  | Catálogo          |

| 0                                              |          |                       |                             |  |  |
|------------------------------------------------|----------|-----------------------|-----------------------------|--|--|
| <ul> <li>Catálogo</li> </ul>                   | Catálogo | Txt breve p/catálogo  | Cto.catál.                  |  |  |
| <ul> <li>Grupos de códigos</li> </ul>          | SR       | Resultado Solicitação | C Descrições do dano/erros/ |  |  |
| <ul> <li>Códigos</li> </ul>                    |          |                       |                             |  |  |
| <ul> <li>Definição de perfil de gru</li> </ul> |          |                       |                             |  |  |
| <ul> <li>Grupos de códigos pa</li> </ul>       |          |                       |                             |  |  |

Blog - Módulo CRM Email: claudio.goulart@modulocrm.com.br

Página 17

#### Guia de Configuração SAP CRM - Service Request

| Modificar visão "Códi                          | gos":                                             | síntese    |                                   |                 |   |
|------------------------------------------------|---------------------------------------------------|------------|-----------------------------------|-----------------|---|
| 💖 Entradas novas   🔒 🖒                         |                                                   | R          |                                   |                 |   |
| Estrutura diálogo                              | Catálogo                                          | )          | SR                                |                 |   |
|                                                | Grp.códigos<br>Txt.brv.p/catál<br>Descr.grp.códs. |            | ZSRGP001<br>Resultado Solicitação |                 |   |
| <ul> <li>Grupos de códigos</li> </ul>          |                                                   |            |                                   |                 |   |
| Códigos                                        |                                                   |            |                                   |                 |   |
| <ul> <li>Definição de perfil de gru</li> </ul> |                                                   |            | Resultado da Solicitação          |                 |   |
| <ul> <li>Grupos de códigos pa</li> </ul>       |                                                   |            |                                   |                 |   |
|                                                | Código                                            | DS         |                                   |                 |   |
|                                                | Có                                                | Txt.breve  |                                   | Classe defeitos |   |
|                                                | 01                                                | Procedente | e                                 |                 | * |
|                                                | 02                                                | Improcede  | ente                              |                 | • |
|                                                |                                                   |            |                                   |                 |   |

| Modificar visão "Grupos de códigos para perfil": síntese |                               |                                |             |            |  |  |
|----------------------------------------------------------|-------------------------------|--------------------------------|-------------|------------|--|--|
| 💖 Entradas novas 👔 🖥 🐼                                   |                               |                                |             |            |  |  |
| Estrutura diálogo                                        | Catálogo                      | SR                             |             |            |  |  |
| Catalogo     Grupos de códigos                           | Perf.gr.códigos               | ZSRPF001                       |             |            |  |  |
|                                                          | Txt.brv.p/catál               | Resultado Solicitação          |             |            |  |  |
| <ul> <li>Códigos</li> </ul>                              | Perf arn cód                  | Perfil de Resultado da Solicit |             |            |  |  |
| <ul> <li>Definição de perfil de gru</li> </ul>           | r en.gip.eou.                 |                                |             |            |  |  |
| • 🔁 Grupos de códigos pa                                 |                               |                                |             |            |  |  |
|                                                          | Grupos de códigos para perfil |                                |             |            |  |  |
|                                                          | Grp.códs.                     | Txt.breve                      | Autor       | em         |  |  |
|                                                          | ZSRGP001                      | Resultado da Solicitação       | RS_CGOULART | 29.04.2014 |  |  |

| Descrição Breve | Definir o perfil de conteúdo para o resultado<br>da solicitação |
|-----------------|-----------------------------------------------------------------|
| Código da       | SPRO                                                            |
| transação       |                                                                 |
| SAP CRM IMG     | IMG -> Customer Relationship Management ->                      |
| menu            | Funções básicas -> Catálogos, códigos e perfis -                |
|                 | > Definir perfis de conteúdo                                    |

Configurar a catalogo para a justificativa do status da Solicitação

#### Modificar visão "Perfil correlação": síntese

| noumour visuo i crin correlação : sintese |             |                |                          |  |  |  |
|-------------------------------------------|-------------|----------------|--------------------------|--|--|--|
| 🦻 Entradas novas 👔 🛃 🐼 🛃 🖪                |             |                |                          |  |  |  |
| Estrutura diálogo                         | Perfil corr | elação         |                          |  |  |  |
| <ul> <li>Perfil correlação</li> </ul>     | PerfCor     | rel CtaPerfCor | Texto                    |  |  |  |
| 🔹 🗋 Perfis de grupos de códiç             | ZPFC00      | 005 A Servico  | Resultado da Solicitação |  |  |  |
| 🔹 🗀 Grupos de códigos                     |             |                |                          |  |  |  |
|                                           |             |                |                          |  |  |  |
|                                           |             |                |                          |  |  |  |

Blog - Módulo CRM Email: claudio.goulart@modulocrm.com.br

Página 18

Guia de Configuração SAP CRM - Service Request

| Modificar visão "Perfis de grupos de códigos para perfil correlação":                      |                                             |   |            |                                |            |  |
|--------------------------------------------------------------------------------------------|---------------------------------------------|---|------------|--------------------------------|------------|--|
| 🎾 Entradas novas 👔 🔜 🐼 🛃 🖳                                                                 |                                             |   |            |                                |            |  |
| Estrutura diálogo <ul> <li>Derfil correlação</li> <li>Derfis de grupos de códiç</li> </ul> | Estrutura diálogo Perfil correlç. ZPFC00005 |   |            |                                |            |  |
| Grupos de códigos     Perfis de grupos de códigos para perfil correlação                   |                                             |   |            |                                |            |  |
|                                                                                            | Catálogo                                    |   | CódPerfGrp | CódTxtPerf                     | Nível      |  |
|                                                                                            | SR SRE                                      | • | ZSRPF001   | Perfil de Resultado da Solicit | 1 1º nível |  |
|                                                                                            |                                             |   |            |                                |            |  |

| Modificar visão "Grupos de códigos": síntese                                                                          |                                                                 |                                                                           |                      |  |  |  |  |
|----------------------------------------------------------------------------------------------------|-----------------------------------------------------------------|---------------------------------------------------------------------------|----------------------|--|--|--|--|
| 💖 Entradas novas 👔 层 🖒                                                                                                |                                                                 |                                                                           |                      |  |  |  |  |
| Estrutura diálogo <ul> <li>Perfil correlação</li> <li>Perfis de grupos de códiç</li> <li>Grupos de códigos</li> </ul> | Catálogo<br>Perf.gr.códigos<br>Txt.brv.p/catál<br>Perf.grp.cód. | SR<br>ZSRPF001<br>Resultado Solicitação<br>Perfil de Resultado da Solicit | ]                    |  |  |  |  |
|                                                                                                    | Grupos de cóo<br>Grp.códs.<br>ZSRGP001 F                        | digos<br>Txt.breve<br>Resultado da Solicitação                            | Autor<br>RS_CG0ULART |  |  |  |  |

| Descrição Breve | Definir o status em que o resultado será<br>habilitado para seleção. |
|-----------------|----------------------------------------------------------------------|
| Código da       | SPRO                                                                 |
| transação       |                                                                      |
| SAP CRM IMG     | IMG -> Customer Relationship Management ->                           |
| menu            | Funções básicas -> Catálogos, códigos e perfis -                     |
|                 | > Atribuir esquema de status e perfil de                             |
|                 | correlação ao tipo de operação                                       |
|                 |                                                                      |

Configurar a catalogo para a justificativa do status da Solicitação

Blog - Módulo CRM Email: claudio.goulart@modulocrm.com.br

Página 19

Guia de Configuração SAP CRM - Service Request

| 1 | Entradas novas: síntese de entradas inseridas |        |             |            |                             |   |  |  |
|---|-----------------------------------------------|--------|-------------|------------|-----------------------------|---|--|--|
| 6 | <sup>™</sup> ■ ■ ■ ■                          |        |             |            |                             |   |  |  |
|   | Motivo de status                              |        |             |            |                             |   |  |  |
|   | Тр                                            | Status | Descrição   | PerfCorrel | Opção                       |   |  |  |
|   | ZSL1                                          | E0006  | Solicitação | ZPFC00005  | O motivo não é necessário 🔹 | ٠ |  |  |
|   |                                               |        |             |            | O motivo não é necessário 🔻 | ۳ |  |  |

#### **1.7.** Configurar o Lista de Verificação (CheckList)

| Descrição Breve        | Definir os perfis de definição de PN responsável<br>e Lista de Verificação                                           |
|------------------------|----------------------------------------------------------------------------------------------------|
| Código da<br>transação | SPRO                                                                                                    |
| SAP CRM IMG<br>menu    | IMG -> Customer Relationship Management -><br>E-Mail Response Management System -><br>Definir perfis Service Manager |

Configuração de workflow para a Solicitação de Serviços

| Modificar visão "Definir perfis Service Manager": síntese |                                                  |                                         |   |  |  |  |
|-----------------------------------------------------------|--------------------------------------------------|-----------------------------------------|---|--|--|--|
| 🎾 🕄 Entradas novas 👔 层 🐼 🛃 🖳                              |                                                  |                                         |   |  |  |  |
| Estrutura diálogo                                         | Estrutura diálogo Definir perfis Service Manager |                                         |   |  |  |  |
| Definir perfis Service Manag                              | Descrição                                        |                                         |   |  |  |  |
| <ul> <li>Serviços chamados diret</li> </ul>               | ZSOLICIT LIST BP                                 | Definir o PN responsável na Solicitação |   |  |  |  |
| • 🗀 Características                                       |                                                  | Definir a Lista da Solicitação          | Ŧ |  |  |  |
| <ul> <li>El Serviços e característica</li> </ul>          |                                                  | Bonnin a Liota da Bononação             |   |  |  |  |
|                                                           |                                                  |                                         |   |  |  |  |

| Blog - Módulo CRM                |          |
|----------------------------------|----------|
| Email: claudio.goulart@modulocrn | n.com.br |

Blog - Módulo CRM Página 20 Site : www.modulocrm.com.br

#### Guia de Configuração SAP CRM - Service Request

### Modificar visão "Características": síntese

| 💖 🕄 Entradas novas 👔 📑                           | ing 📑 📑 📑         |                      |  |
|--------------------------------------------------|-------------------|----------------------|--|
| Estrutura diálogo                                | PerfServManager   | ZSOLICIT_LIST_BP     |  |
| <ul> <li>Definir perfis Service Manag</li> </ul> | Ordem chamada     | 10                   |  |
| 🝷 🗀 Serviços chamados diret                      | ID servico        | SRV REO RULE EXE     |  |
| <ul> <li>Características</li> </ul>              |                   |                      |  |
| <ul> <li>El Serviços e característica</li> </ul> | Características   |                      |  |
|                                                  | Caracteristicas   |                      |  |
|                                                  | ID característica | Valor característica |  |
|                                                  | CONTEXT           | CHECKLIST_ST_BP      |  |
|                                                  | POLICY            | ZDEFINE_BP_RESP      |  |
|                                                  |                   |                      |  |

| Modificar visão "Características": síntese |                                                           |                                                            |  |  |  |
|--------------------------------------------|-----------------------------------------------------------|------------------------------------------------------------|--|--|--|
| 🎾 🕄 Entradas novas 🗈 🔂 🕼 🖶 🖳               |                                                           |                                                            |  |  |  |
| Estrutura diálogo                          | PerfServManagerZOrdem chamada10ID serviçoSI               | SOLICIT_LIST_ID<br>0<br>RV_REQ_RULE_EXE                    |  |  |  |
| • Serviços e característica                | Características<br>ID característica<br>CONTEXT<br>POLICY | Valor característica<br>CHECKLIST_ID<br>ZDEFINE_LISTA_RESP |  |  |  |

| Descrição Breve | Definir o perfil de lista de verificação para<br>workflow                          |
|-----------------|------------------------------------------------------------------------------------|
| Código da       | SPRO                                                                               |
| transação       |                                                                                    |
| SAP CRM IMG     | IMG -> Customer Relationship Management ->                                         |
| menu            | Operações -> Configurações globais ->                                              |
|                 | Configurações de lista de verificação -> Definir<br>perfis de lista de verificação |

Configuração de workflow para a Solicitação de Serviços

Blog - Módulo CRM Email: claudio.goulart@modulocrm.com.br

Página 21

#### Guia de Configuração SAP CRM - Service Request

| Modificar visão "Definir etapas": síntese            |                              |                              |            |                |                   |  |  |
|------------------------------------------------------|------------------------------|------------------------------|------------|----------------|-------------------|--|--|
| 🎾 🕄 Entradas novas   🗎                               | 🎾 🕄 Entradas novas 👔 🖶 🐼 🛃 🖪 |                              |            |                |                   |  |  |
| Estrutura diálogo                                    | Definir etapas               |                              |            |                |                   |  |  |
| <ul> <li>Definir listas de verificação :</li> </ul>  | Etapa                        | Descrição de etapas          | UtilCtglt. | Tp.texto p/com | Tp.txt.p/instruçõ |  |  |
| <ul> <li>Atribuir etapas</li> </ul>                  | ZSLET001                     | Analise do Estorno/Reembolso | СКСИ       | 0003           | 0002              |  |  |
| Atribuir etapas seguint                              | ZSLET002                     | Efetivar o Estorno/Reembolso | СКСИ       | 0003           | 0002              |  |  |
| <ul> <li>Definir listas verificação bas</li> </ul>   |                              |                              |            |                |                   |  |  |
| <ul> <li>Atribuir etapas</li> </ul>                  |                              |                              |            |                |                   |  |  |
| <ul> <li>Atribuir parceiro</li> </ul>                |                              |                              |            |                |                   |  |  |
| <ul> <li>Atribuir links</li> </ul>                   |                              |                              |            |                |                   |  |  |
| <ul> <li>Atribuir acionador</li> </ul>               |                              |                              |            |                |                   |  |  |
| <ul> <li>Atribuir ações</li> </ul>                   |                              |                              |            | 3              |                   |  |  |
| <ul> <li>Definir etapas</li> </ul>                   |                              |                              |            |                |                   |  |  |
| <ul> <li>Atribuir opções de etapa</li> </ul>         |                              |                              |            |                |                   |  |  |
| <ul> <li>Definir opções</li> </ul>                   |                              |                              |            |                |                   |  |  |
| <ul> <li>Definir acionador</li> </ul>                |                              |                              |            |                |                   |  |  |
| <ul> <li>Definir perfis de lista de verif</li> </ul> |                              | -                            |            |                |                   |  |  |
| <ul> <li>Atribuir listas de verificaç</li> </ul>     |                              |                              |            |                |                   |  |  |
| • 🗀 Atribuir perfis lista verificaçã                 |                              |                              |            |                |                   |  |  |

| Estrutura diálogo                                    | Lista               | de verifica          | ição              | ZSL1LV01       |           |          |                      |                             |     |
|------------------------------------------------------|---------------------|----------------------|-------------------|----------------|-----------|----------|----------------------|-----------------------------|-----|
| Definir listas de verificação s                      | E Descr lista verif |                      | Estorno/Reembolso |                |           |          |                      |                             |     |
| <ul> <li>Atribuir etapas</li> </ul>                  |                     |                      | -                 |                |           |          |                      |                             |     |
| <ul> <li>Atribuir etapas seguint</li> </ul>          | Δtr                 | ibuir etana          | s                 |                |           |          |                      |                             |     |
| <ul> <li>Definir listas verificação bas</li> </ul>   |                     | ibuli ctupu<br>Itana | Decericão de      | otanao         | EtaObrig  | Doraciro | Porf Convise Managor | Deceriaño                   |     |
| <ul> <li>► Atribuir etapas</li> </ul>                |                     | сара                 | Applica da Ec     | eterne/Deembel | EtpOblig. |          |                      | Descrição<br>Definir e DN r |     |
| <ul> <li>Atribuir parceiro</li> </ul>                |                     | SLEIUUI              | Analise do Es     | storno/Reembol | <b>⊻</b>  | 00000099 | ZSULICIT_LIST_BP     | Definir o Pivir             | e _ |
| <ul> <li>Atribuir links</li> </ul>                   | Z                   | SLET002              | Efetivar o Est    | orno/Reembols  |           | 00000099 | ZSOLICIT_LIST_BP     | Definir o PN r              | e 👘 |
| <ul> <li>Atribuir acionador</li> </ul>               |                     |                      |                   |                |           |          |                      |                             |     |
| <ul> <li>Atribuir ações</li> </ul>                   |                     |                      |                   |                |           |          |                      |                             | _ # |
| ▼ □ Definir etapas                                   |                     |                      |                   |                |           |          |                      |                             |     |
| <ul> <li>Atribuir opções de etapa</li> </ul>         |                     |                      |                   |                |           |          |                      |                             | _   |
| <ul> <li>Definir opções</li> </ul>                   |                     |                      |                   |                |           |          |                      |                             |     |
| <ul> <li>Definir acionador</li> </ul>                |                     |                      |                   |                |           |          |                      |                             |     |
| <ul> <li>Definir perfis de lista de verif</li> </ul> |                     |                      |                   |                |           |          |                      |                             |     |
| <ul> <li>Atribuir listas de verificaç</li> </ul>     |                     |                      |                   |                |           |          |                      |                             | -   |
| <ul> <li>Atribuir perfis lista verificaçã</li> </ul> |                     |                      |                   |                |           |          |                      |                             | Ŧ   |
|                                                      |                     |                      | 4 1               | #              |           |          |                      | 4 F                         |     |

Modificar visão "Atribuir etapas": síntese

| Modificar visão "Atribuir listas de verificação": síntese |                               |           |                                |  |  |  |
|-----------------------------------------------------------|-------------------------------|-----------|--------------------------------|--|--|--|
| 💖 Entradas novas   👔 🕞 🖄                                  | 🦻 Entradas novas 👔 🚍 🐼 🔜 🖳    |           |                                |  |  |  |
| Estrutura diálogo                                         | Perf.lista verif.             | ZAP00001  |                                |  |  |  |
| Definir listas de verificação s                           | DescrPerfLisVerif.            | Reembolso |                                |  |  |  |
| <ul> <li>Atribuir etapas</li> </ul>                       |                               |           |                                |  |  |  |
| <ul> <li>Atribuir etapas seguint</li> </ul>               | Atribuir listas de verificaci | ão        |                                |  |  |  |
| <ul> <li>Definir listas verificação bas</li> </ul>        |                               | au        | D (0)                          |  |  |  |
| <ul> <li>Atribuir etapas</li> </ul>                       | LisVerif. Descr.lis           | ta verif. |                                |  |  |  |
| Carterio Atribuir parceiro                                | Z0000001 Reembol              | S0        | 0 Bloquear lista de verific. 🛎 |  |  |  |
| • 🗀 Atribuir links                                        |                               |           | <b>*</b>                       |  |  |  |
| <ul> <li>Atribuir acionador</li> </ul>                    |                               |           |                                |  |  |  |

| <ul> <li>Atribuir ações</li> </ul>                   |   |
|------------------------------------------------------|---|
| <ul> <li>Definir etapas</li> </ul>                   |   |
| <ul> <li>Atribuir opções de etapa</li> </ul>         |   |
| <ul> <li>Definir opções</li> </ul>                   |   |
| • 🗀 Definir acionador                                |   |
| <ul> <li>Definir perfis de lista de verif</li> </ul> |   |
| <ul> <li>Atribuir listas de verificaç</li> </ul>     | * |
| • 🛱 Atribuir perfis lista verificaçã                 | Ŧ |

Blog - Módulo CRM Email: claudio.goulart@modulocrm.com.br

Página 22

#### Guia de Configuração SAP CRM - Service Request

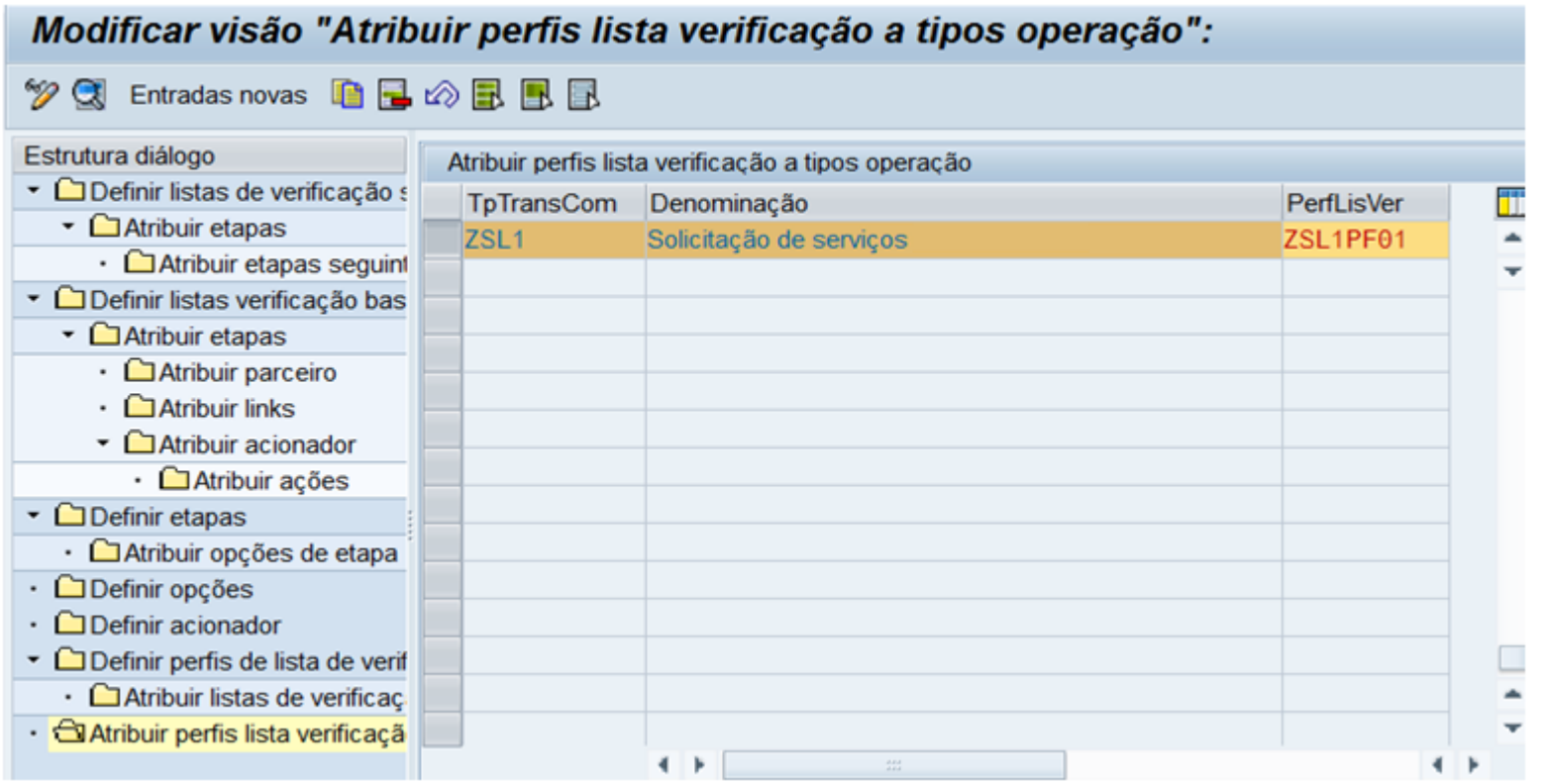

| Descrição Breve        | Determinar os campos para iniciar a<br>determinação de lista de verificação                                                                                                    |
|------------------------|----------------------------------------------------------------------------------------------------|
| Código da<br>transação | SPRO                                                                                                    |
| SAP CRM IMG<br>menu    | <ul> <li>IMG -&gt; Customer Relationship Management -&gt;</li> <li>Operações -&gt; Configurações globais -&gt;</li> <li>Configurações de lista de verificação -&gt; Definir</li> <li>campos para iniciar a determinação de lista de</li> <li>verificação</li> </ul> |

Configuração de workflow para a Solicitação de Serviços

### Modificar visão "Fields for Triggering Checklist Determination": sínte

Fields for Triggering Checklist Determination

| Função do usu | TpTransCom | Nome do campo                    | Função |   |
|---------------|------------|----------------------------------|--------|---|
| ZOESP_IC      | ZSL1       | 5 Status 💌                       |        | • |
| ZOESP_IC      | ZSL1       | C Descrições do dano/erros/mo… 🔻 |        | ۲ |
|               |            |                                  |        |   |

| Descrição Breve | Definir as regras para determinação de lista |
|-----------------|----------------------------------------------|
| Código da       | SPRO                                         |

Blog - Módulo CRM Email: claudio.goulart@modulocrm.com.br

Página 23

#### Guia de Configuração SAP CRM - Service Request

| transação   |                                         |
|-------------|-----------------------------------------|
| SAP WEB IMG | IC_MANAGER -> Modelagem de Processos -> |
| menu        | Conjunto de Regras                      |

Configuração de workflow para a Solicitação de Serviços

| Conju         | nto de regras: ZDEF_LISTA_RESP (I                                      | Determina        | ção da lista | de ver    | ificaçã  | 0)             |             |               |            | 🖸 Voltar 🝷 |
|---------------|------------------------------------------------------------------------|------------------|--------------|-----------|----------|----------------|-------------|---------------|------------|------------|
| Grav   Exibir | var 🔀 Cancelar 📝 Processar   Processa<br>relações conjs.regras Síntese | r rgrs.libers.co | omo esboço   | Liberar ( | e gravar | esboços de     | regra       |               |            | ŝ          |
| C             | onj.regras                                                             |                  |              | Deta      | ilhes de | regra          |             |               |            |            |
|               | Þ↓ ⇒Ť                                                                  |                  |              |           | Nome:    | ZDEF_LI        | STA_REEME   | OLSO          |            |            |
|               | Nome                                                                   | Ações            | Descrição    | De        | scrição: | Definir Li     | sta de Reem | ibolso        |            |            |
|               | ▼ JZDEF_LISTA_RESP                                                     |                  |              | Cri       | ado em:  | 29.04.20       | 14          | Modificad     | 29.04.2014 |            |
|               | Ativo                                                                  |                  | Workflow     | C         | iado às: | 13:11          |             | Modificad     | 13:53      |            |
|               | ✓ W Rgrs.(ilderad.) ✓ ☐ ZDEF_LISTA_RESP                                |                  | Definir a I  | Cri       | ado por: | RS_CGO         | ULART       | Modificad     | RS_CGOULA  | ART        |
|               | ZDEF_LISTA_REEMBOLSO                                                   |                  | Definir Li   |           |          |                |             |               |            |            |
|               |                                                                        |                  |              | Con       | dições   |                |             |               |            | ≙          |
|               |                                                                        |                  |              | Con.      | . Atribu | uto            | Operador    | Valor         |            | De Ma      |
|               |                                                                        |                  |              | Se        | Cate     | goria de       | Contém      | Solicitação B |            | Sc 📃       |
|               |                                                                        |                  |              | Açõ       | es       |                |             |               |            | ≙          |
|               |                                                                        |                  |              | Açõe      | s No     | me             | Va          | or            | Desc       | rição      |
|               |                                                                        |                  |              | ▽ (       | 🗅 Aç     | ões/parâmet    | ros         |               |            |            |
|               |                                                                        |                  |              |           | 🔅 Ins    | talar ID da li | sta d       |               |            |            |
|               |                                                                        |                  |              |           | ID I     | de lista de v  | erific Est  | orno/Reembols | 60         |            |
|               |                                                                        |                  |              |           | Ch       | amar conjun    | 10 d        |               |            |            |
|               |                                                                        |                  |              |           | 1 00     | njunto de re   | gras ZD     | EF_BP_RESP    |            |            |

| Descrição Breve        | Definir as regras para determinação de<br>responsáveis no workflow |
|------------------------|--------------------------------------------------------------------|
| Código da<br>transação | SPRO                                                               |
| SAP WEB IMG<br>menu    | IC_MANAGER -> Modelagem de Processos -><br>Conjunto de Regras      |

Configuração de workflow para a Solicitação de Serviços

| Conju   | unto de regras: Z                         | DEF_BP_R             | ESP (Det | erminaçã       | o parceiro e | eta | pa LisVerif.)    |                 |           |            | 🖸 Voltar 🝷 |
|---------|-------------------------------------------|----------------------|----------|----------------|--------------|-----|------------------|-----------------|-----------|------------|------------|
| Gra Gra | var 🗙 Cancelar  <br>relações conjs.regras | Processar<br>Síntese | Processa | r rgrs.libers. | como esboço  | Li  | berar e gravar e | sboços de regra |           |            | ő          |
| C       | conj.regras                               |                      |          |                |              |     | Detalhes de re   | egra            |           |            |            |
|         | )   ▶↓ ▶↑<br>Nome                         |                      |          | Ações          | Descrição    |     | Nome:            | ZANALISE_ESTORN | 0         |            |            |
|         | V 🗐 ZDEF_BP_R                             | ESP                  |          |                |              |     | Oriado om:       |                 | Modificad | 00.04.0014 |            |

| I Ativo             | Determin  |
|---------------------|-----------|
|                     |           |
| V Cartorno_Resp     | Respons   |
| ZANALISE_ESTORNO    | Analise E |
| ZCONC_ESTORNO_REEMB | Conclusã  |

| Criad             | Criado em: 29.04.201 |              | 4      |             | Modificad      | ad 29.04. |         |    |    |
|-------------------|----------------------|--------------|--------|-------------|----------------|-----------|---------|----|----|
| Criad             | lo às:               | 13:26        |        |             | Modificad      | 13:30     |         |    |    |
| Criado            | Criado por: RS_CGOU  |              | JLART  |             | Modificad      | RS_CO     | GOULAR  | Т  |    |
|                   |                      |              |        |             |                |           |         |    |    |
| Condiç            | ões                  |              |        |             |                |           |         |    | ≙  |
| Con               | Atributo             | þ            | Opera  | dor         | Valor          |           |         | De | Ма |
| Se                | ID de lis            | sta de v     | Corres | s           | Estorno/Reem   | bolso     |         |    |    |
| е                 | Etapa o              | le lista     | Corres | s           | Analise do Est | orno/Re   | emb     |    |    |
|                   |                      |              |        |             |                |           |         |    |    |
| Ações             |                      |              |        |             |                |           |         |    | ≙  |
| Ações             | Nom                  | е            |        | Val         | or             |           | Descriç | ão |    |
| ▽ 🗀               | Açõe                 | s/parâmeti   | OS     |             |                |           |         |    |    |
| ~ ₹               | 🗴 Insta              | lar parceiro | o p/   |             |                |           |         |    |    |
| Parceiro de etapa |                      |              | 23     | 23 AdmVenda |                |           |         |    |    |

I Parceiro de etapa 23

**Blog - Módulo CRM** Email: claudio.goulart@modulocrm.com.br

Página 24

Guia de Configuração SAP CRM - Service Request

| Descrição Breve | Definir a categoria de item para a lista de   |
|-----------------|-----------------------------------------------|
|                 |                                               |
| Código da       | SPRO                                          |
| transação       |                                               |
| SAP CRM IMG     | IMG -> Customer Relationship Management ->    |
| menu            | Operações -> Configurações globais -> Definir |
|                 | categorias de item                            |

Configuração de workflow para a Solicitação de Serviços

| Modificar visão "Definição categorias de item": detalhe |                          |                  |                                          |                                             |  |  |  |
|---------------------------------------------------------|--------------------------|------------------|------------------------------------------|---------------------------------------------|--|--|--|
| 💖 Entradas novas   📔 🔒 🐼                                | 6 6 5                    |                  |                                          |                                             |  |  |  |
| Estrutura diálogo                                       | Ctg.item ZC              | Lista Verif      | ficação Es                               |                                             |  |  |  |
| Atribuição de categorias                                | Geral                    |                  |                                          |                                             |  |  |  |
| Customizing item                                        | Denom.completa           |                  | Categoria Item - Lista Verificação Estad |                                             |  |  |  |
|                                                         | Tipo de objeto           |                  | BUS2000199 Item da list                  | BUS2000199 Item da lista de verificação CRM |  |  |  |
|                                                         | Tipo obj.status          |                  |                                          |                                             |  |  |  |
|                                                         | Inativo                  | /0               |                                          |                                             |  |  |  |
|                                                         | Peso/vol.relev.          |                  |                                          |                                             |  |  |  |
|                                                         | Data e qtd.fixas         |                  |                                          |                                             |  |  |  |
|                                                         | Utiliz.objeto            |                  | 0 Item contém produto, n                 | mas não objeto 🔻                            |  |  |  |
|                                                         | Tipo objeto ref.preceder | nte              |                                          | Ref.precedente obrigatória                  |  |  |  |
|                                                         |                          |                  |                                          | Verif.território não neces.                 |  |  |  |
|                                                         |                          |                  |                                          |                                             |  |  |  |
|                                                         | Perfis                   |                  |                                          |                                             |  |  |  |
|                                                         | Esquema texto            | CHKLITEM         | lt.lista verif.: esquema txts.           |                                             |  |  |  |
|                                                         | Esq.parceiros            | ZSL1PR02         | Solicitação Estadão Item                 |                                             |  |  |  |
|                                                         | Esq.status               |                  |                                          |                                             |  |  |  |
|                                                         | Perfil ATP               | Nenh.verif.dispo | onibilidade                              |                                             |  |  |  |
|                                                         | PerfDadosOrg.            | 000000000020     | Serviço de item do ser                   | rviço SAP                                   |  |  |  |
| 4 🕨 📖 🖌 4 🕨                                             |                          |                  | OM 31 0-1                                |                                             |  |  |  |

| Descrição Breve   | Atribuir a função de parceiro de negócio     |
|-------------------|----------------------------------------------|
|                   | 0000099 para grupo de responsabilidade       |
|                   |                                              |
| Código da         | SPRO                                         |
| transacão         |                                              |
| er er re er ger e |                                              |
|                   |                                              |
| SAP CRM IMG       | IMG -> Customer Relationship Management ->   |
| menu              | Funções básicas -> Processamento do parceiro |
|                   |                                              |
|                   | > Definir ecqueme de persoires               |

-> Demin esquema de parceiros

Configuração de workflow para a Solicitação de Serviços

Blog - Módulo CRM Email: claudio.goulart@modulocrm.com.br

Página 25

#### Guia de Configuração SAP CRM - Service Request

| Modificar visão "Esquemas de parceiro": síntese |                                |                     |            |        |        |                |  |  |  |
|-------------------------------------------------|--------------------------------|---------------------|------------|--------|--------|----------------|--|--|--|
|                                                 |                                |                     |            |        |        |                |  |  |  |
| Estrutura diálogo                               | Eso.parceiros                  |                     | v          | ]      |        |                |  |  |  |
| <ul> <li>Esquemas de parceiro</li> </ul>        |                                |                     |            |        |        |                |  |  |  |
| CUsuário de esquemas                            | Funções de parceiro no esquema |                     |            |        |        |                |  |  |  |
| Europes de parceiro no e                        | Função                         |                     | Modificáv. | mínimo | máximo | Limite seleção |  |  |  |
| • Conligurações da Interna                      | 00000014 Em                    | pregado responsá… 🔻 | V          |        | 1      |                |  |  |  |
|                                                 | 00000099 Gri                   | upo responsável … 🔻 | <b>V</b>   |        | 1      |                |  |  |  |
|                                                 |                                |                     |            |        |        |                |  |  |  |

1.8. Definir SLA na Solicitação de Serviços

| Descrição Breve        | Determinação de SLA na Solicitação                                                                                                    |
|------------------------|----------------------------------------------------------------------------------------------------|
| Código da<br>transação | SPRO                                                                                                    |
| SAP CRM IMG<br>menu    | IMG -> Customer Relationship Management -><br>Operações -> Configurações para solicitações<br>de serviços -> Definir determinação do item |

### Modificar visão "Solicitação de serviços: customizing em nível cabeçal

|                   |                         | 1        | 1   | 1   | _ |
|-------------------|-------------------------|----------|-----|-----|---|
| <b>TpTransCom</b> | Denominação             | Ativo    | Cat | Det |   |
| ZRCL              | Reclamação              | V        | 1   | -   |   |
| ZSL1              | Solicitação de serviços | <b>V</b> | 1   | 1   | ٣ |

Blog - Módulo CRM Email: claudio.goulart@modulocrm.com.br

Página 26

Guia de Configuração SAP CRM - Service Request

| Descrição Breve        | Definir esquemas de determinação de SLA na<br>Solicitação de Serviços                                                                                |
|------------------------|----------------------------------------------------------------------------------------------------|
| Código da<br>transação | SPRO                                                                                                    |
| SAP CRM IMG<br>menu    | IMG -> Customer Relationship Management -><br>Operações -> Configurações para solicitações<br>de serviços -> Definir esquemas de<br>determinação SLA |

| Modificar visão "Seqüência de acesso": síntese                                             |                 |                     |                     |             |             |  |
|--------------------------------------------------------------------------------------------|-----------------|---------------------|---------------------|-------------|-------------|--|
|                                                                                            |                 |                     |                     |             |             |  |
| Estrutura diálogo <ul> <li>Esquema de determinação</li> <li>Seqüência de acesso</li> </ul> | Esq.determ.esq. | SLA                 | ZSL1ED01            |             |             |  |
|                                                                                            | Seqüência<br>1  | Fonte SL<br>02 Item | A<br>1 do produto d | los serv… 🔻 | -<br>-<br>- |  |

| Descrição Breve | Determinar a data de fechamento da           |
|-----------------|----------------------------------------------|
|                 | Solicitação de Serviços                      |
| Código da       | SPRO                                         |
| transação       |                                              |
| SAP CRM IMG     | IMG -> Customer Relationship Management ->   |
| menu            | Operações -> Configurações para solicitações |
|                 | de serviços -> Definir configurações para    |
|                 | duração                                      |
|                 |                                              |

#### 

Blog - Módulo CRM Email: claudio.goulart@modulocrm.com.br

Página 27

#### Guia de Configuração SAP CRM - Service Request

| Descrição Breve | Determinar a disponibilidade do Cliente e o<br>tempo de resposta das solicitações |
|-----------------|-----------------------------------------------------------------------------------|
| Código da       | CRMD_SERV_SLA                                                                     |
| transação       |                                                                                   |
| SAP CRM IMG     | IMG                                                                               |
| menu            |                                                                                   |

| Exibir visão "Perfil de                     | disponibi       | lidade": síntese |      |
|---------------------------------------------|-----------------|------------------|------|
| Estrutura diálogo                           | Perfil de dispo | onibilidade      |      |
| Cal Perfil de disponibilidade               | Disponib.       | Denominação      | Те 🛅 |
| Perfil de resposta                          | ZSL1            | Solicitação      | · ·  |
| <ul> <li>Indicadores para tempos</li> </ul> |                 |                  | T    |
| Carteria Tempo de resposta                  |                 |                  |      |

🔄 Tempo de disponibilidade para esquema ZSL

| semana       | s 2ªs 6 | <u>30-20:00</u> | ; 3 | <sup>a</sup> s-feiras | 6:30 | -20:00; 4ªs 6:30-20: | 00;5ªs 6 | 30-20:00; 6 |
|--------------|---------|-----------------|-----|-----------------------|------|----------------------|----------|-------------|
|              |         |                 |     |                       |      |                      |          |             |
|              |         |                 |     |                       |      |                      |          |             |
|              |         |                 |     |                       |      |                      |          |             |
|              |         |                 |     |                       |      |                      |          |             |
|              |         |                 |     |                       |      |                      |          |             |
| Outro        | s       |                 |     |                       |      |                      |          | Eliminar    |
| gra geral    |         |                 |     |                       |      |                      |          |             |
| egra 🛛 W     | / Sema  | nalmente        | pe  | eriódico T            | empo | disponib.            |          | -           |
|              |         |                 |     |                       |      |                      |          |             |
| Semanalr     | nente   |                 |     |                       |      |                      |          |             |
| Rgr.sema     | anal:   | 1 Tds.s         | en  | nanas a(              | 0)   |                      |          | -           |
| <b>Z</b> 2ª  | de      | 06:30           | -   | 20:00                 | н    | UTC UTC+0            |          | -           |
| Z] 3 ª       | de      | 06:30           | -   | 20:00                 | н    | UTC UTC+0            |          | -           |
| <b>Z</b> ]4ª | de      | 06:30           | -   | 20:00                 | н    | UTC UTC+0            |          | -           |
| 7]5ª         | de      | 06:30           | -   | 20:00                 | н    | UTC UTC+0            |          | -           |
| 7]6ª         | de      | 06:30           |     | 20:00                 | н    | UTC UTC+0            |          | -           |
| ∕]Sá         | de      | 06:30           | -   | 20:00                 | н    | UTC UTC+0            |          | -           |
| Do           | de      |                 | -   |                       | н    | UTC UTC+0            |          | -           |
|              |         |                 |     |                       |      |                      |          |             |
|              |         |                 |     |                       |      |                      |          |             |
|              |         |                 |     |                       |      |                      |          |             |
| vios         |         |                 |     |                       |      |                      |          |             |

| 🎾 🖪 🖪 🖪           |                                                              |                              |                   |                       |         |            |      |
|-------------------|--------------------------------------------------------------|------------------------------|-------------------|-----------------------|---------|------------|------|
| Estrutura diálogo | Perfil resposta<br>Categoria<br>Prioridade<br>Correl.catálog | ZSL15                        | SLA001            | Solicitaç<br>grp.cód. | ão      | Correl.cóc | ligo |
|                   | In the section of the                                        |                              |                   |                       |         |            |      |
|                   | indicadores pa                                               | ara tempos d                 | e respos          | sta                   |         |            |      |
|                   | Categoria                                                    | Priorid.                     | e respos<br>Catál | sta<br>logo           | Grp.cód | Có         | [    |
|                   | Categoria                                                    | Priorid.                     | e respos<br>Catá  | sta<br>logo           | Grp.cód | Có         | [    |
|                   | Categoria                                                    | Priorid.<br>1<br>3           | e respos<br>Catá  | sta<br>logo           | Grp.cód | Có         | [    |
|                   | Categoria                                                    | Priorid.<br>1<br>3<br>5      | e respos<br>Catá  | sta<br>logo           | Grp.cód | Có         |      |
|                   | Categoria                                                    | Priorid.<br>1<br>3<br>5<br>9 | e respos          | sta<br>logo           | Grp.cód | Có         |      |
|                   | Categoria                                                    | Priorid.<br>1<br>3<br>5<br>9 | e respos          | sta<br>logo           | Grp.cód | Có         |      |

Blog - Módulo CRM Email: claudio.goulart@modulocrm.com.br

Página 28

#### Guia de Configuração SAP CRM - Service Request

| Exibir visão "Tempo d                                                  | de resposta": sí       | ntese              |               |   |
|------------------------------------------------------------------------|------------------------|--------------------|---------------|---|
| 19 🖪                                                                   |                        |                    |               |   |
| Estrutura diálogo                                                      | Perfil resposta        | ZSL1SLA001 Solicit | ação          |   |
| Perfil de resposta                                                     | Categoria Prioridade 1 |                    |               |   |
| <ul> <li>Indicadores para tempos</li> <li>Tempo de resposta</li> </ul> | Catálogo               |                    | Código        |   |
|                                                                        | Tempo de resposta      |                    |               | 1 |
|                                                                        | Nome da duração        | Valor da duração   | Unidade de te |   |
|                                                                        | ZSL1DU01               | 24                 | HOUR          |   |

| Descrição Breve        | Gerar os produtos de serviços para definir o<br>tempo de resolução na Solicitação |
|------------------------|-----------------------------------------------------------------------------------|
| Código da<br>transação | Commpr01                                                                          |
| SAP CRM IMG<br>menu    | IMG                                                                               |

| Serviço               | SLA_SOLIC            |                       |                       |         |     |   |
|-----------------------|----------------------|-----------------------|-----------------------|---------|-----|---|
| Denominação           | SLA para Solicitação |                       |                       |         |     |   |
| Dados básicos SA      | P Condiçõe           | es Documentos         |                       |         |     |   |
| Categorias do produte | 0                    |                       |                       |         |     | ٠ |
| ID categoria          | ID I                 | hierarquia            | Denom.categoria       |         |     | - |
| ZCATEGORIA            | ZSE                  | ERVICOS               | Categoria de Serviços |         |     |   |
|                       |                      |                       |                       |         |     |   |
|                       |                      |                       |                       |         | *   |   |
|                       |                      |                       |                       |         | - 🔜 |   |
|                       |                      |                       | <b>▲</b> ►            | 4 F     |     |   |
|                       |                      |                       |                       |         |     |   |
| Vendas: Canal de ver  | ndas                 |                       |                       |         |     |   |
| Organização ven       | CanDistrib.          | Descrição organização | o de vendas           | Descric |     |   |
| VendasSp 0            | <u>)1</u>            | Vendas Regional SP    |                       | Canal d |     |   |
|                       |                      |                       |                       |         |     |   |
|                       |                      |                       |                       |         |     |   |

| Denominação SLA para Solicitação |
|----------------------------------|

| Outros tipos de set |                 |                             |                                |  |
|---------------------|-----------------|-----------------------------|--------------------------------|--|
| Tipos de set: 4     | 7DC85AF7DF7D411 | 39F50090278CA6AF Vals.propo | stos p/contrs.prestação serv 🔻 |  |
| Perfil dispon.      | ZSL1            | Solicitação Estadão         | Tpo.disponibilid.              |  |
| Perfil resposta     | ZSL1SLA001      | SLA da Solicitação          | Tpo.resposta                   |  |
|                     |                 |                             |                                |  |
|                     |                 |                             |                                |  |

Blog - Módulo CRM Email: claudio.goulart@modulocrm.com.br

Página 29

Guia de Configuração SAP CRM - Service Request

| Descrição Breve | Atribuir o perfil de determinação de SLA na<br>Solicitação |
|-----------------|------------------------------------------------------------|
| Código da       | SPRO                                                       |
| transação       |                                                            |
| -               |                                                            |
| SAP CRM IMG     | IMG -> Customer Relationship Management ->                 |
| menu            | Operações -> Configurações globais -> Definir              |
|                 | tipos de operação                                          |
|                 |                                                            |

| Modificar visão "Serv                            | iço - customizi                             | ring no nível de cabeçalho": detalhe   |  |  |  |  |  |
|--------------------------------------------------|---------------------------------------------|----------------------------------------|--|--|--|--|--|
| Estrutura diálogo                                | Tp.transação                                | ZSL1 Solicitação                       |  |  |  |  |  |
| <ul> <li>Definição dos tipos de trans</li> </ul> |                                             |                                        |  |  |  |  |  |
| <ul> <li>Atribuição de categorias (</li> </ul>   | Serviço - customizing no nível de cabeçalho |                                        |  |  |  |  |  |
| Customizing no nível (                           | Perfil correlç.                             | ZPFC00004 Classificação da Solicitação |  |  |  |  |  |
| Atribuir motivos de bloque                       | Tp.oper.confirmação                         | io SRVC                                |  |  |  |  |  |
|                                                  | Questionário                                |                                        |  |  |  |  |  |
|                                                  | Esq.determ.esq.SLA                          | A ZSL1ED01 Solicitação                 |  |  |  |  |  |
|                                                  | Verif.garantia                              |                                        |  |  |  |  |  |
|                                                  | Ativar contador                             | X                                      |  |  |  |  |  |

| Descrição Breve | Atribuir o tipo de operação ZSL1 (Solicitação)<br>na classificação de serviços |
|-----------------|--------------------------------------------------------------------------------|
| Código da       | SPRO                                                                           |
| transação       |                                                                                |
| SAP CRM IMG     | IMG -> Customer Relationship Management ->                                     |
| menu            | Componentes multi-aplicação CRM ->                                             |
|                 | Categorização multinível -> Atribuir tipos de                                  |
|                 | operação a categorias do catálogo                                              |

| em 🛅 |
|------|
| -    |
| ٣    |
| te   |

Blog - Módulo CRM Email: claudio.goulart@modulocrm.com.br

Página 30

#### Guia de Configuração SAP CRM - Service Request

| Definição de Roteamento da Solicitação  |
|-----------------------------------------|
| SPRO                                    |
|                                         |
| IC_MANAGER -> Modelagem de Processos -> |
| Conjunto de Regras                      |
|                                         |

| EX | nian<br>Fil | leiações conjs.regras Sintese          |           |            |                                                |                               |                                         |                  |                      |            |    | _  |
|----|-------------|----------------------------------------|-----------|------------|------------------------------------------------|-------------------------------|-----------------------------------------|------------------|----------------------|------------|----|----|
|    | 48          | Nome                                   | Descrição | Nome:      |                                                | E ZENCAMINHA_SOL              |                                         |                  |                      |            |    |    |
|    |             |                                        | Encominh  | Des        | crição:                                        | Encaminhamento da Solicitação |                                         |                  |                      |            |    |    |
|    |             |                                        |           | Cria       | iado em:                                       | 05.05.2014                    |                                         | Modificad        | 05.05.2014           |            |    |    |
|    |             | S Allvo                                |           | Liteaninin | Criado                                         | ado às:                       | 09:44                                   |                  | Modificad            | 09:54      |    |    |
|    |             | ✓ W Rgis.(iiberad.) ✓ □ ZENCAMINHA_SOL |           | Encaminh   | Criado por:                                    |                               | RS_CGO                                  | ULART            | Modificad            | RS_CGOULAR | RT |    |
|    |             | ZENCAMINHA SOL                         |           | Encaminh   |                                                |                               |                                         |                  |                      |            |    | _  |
|    |             |                                        |           | Condi      | ições                                          |                               |                                         |                  |                      | 1          | ≙  |    |
|    |             |                                        |           |            | Con                                            | Atribut                       | 0                                       | Operador         | Valor                |            | De | Ma |
|    |             |                                        |           |            | Se                                             | Catego                        | oria de                                 | Corres           | Solicitação B        |            | Sc |    |
|    |             |                                        |           |            | е                                              | Status                        | atus do usu Corres Análise N2 / SAP CRI |                  |                      |            |    |    |
|    |             |                                        |           |            |                                                |                               |                                         |                  |                      |            |    | _  |
|    |             |                                        |           |            | Ações                                          | 5                             |                                         |                  |                      |            |    |    |
|    |             |                                        |           |            | Ações                                          | Nom                           | ie                                      | Va               | lor                  | Descrição  |    |    |
|    |             |                                        |           |            | ▽ 🗀                                            | Açõe                          | es/parâmet                              | ros              |                      |            |    |    |
|    |             |                                        |           |            |                                                | Sence 2                       | aminhar pa                              | ihar para o      |                      |            |    |    |
|    |             |                                        |           |            |                                                | 1 Gru                         | ро                                      | 03               | 50000040             | BackOffice |    |    |
|    |             |                                        |           |            | Previs                                         | são                           |                                         |                  |                      |            | 1  | ≙  |
|    |             |                                        |           |            | Se                                             |                               |                                         |                  |                      |            |    |    |
|    |             |                                        |           |            | Categoria de ordem Corresponde Solicitação B e |                               |                                         |                  |                      |            |    |    |
|    |             |                                        |           |            | Status do                                      | usuário Co                    | orresponde An                           | álise N2 / SAP ( | CRM: Solicitação Est | adão       |    |    |

Blog - Módulo CRM Email: claudio.goulart@modulocrm.com.br

Página 31